## Add a Patient's Address to the Appointment Window on the iPad

Last modified on 06/11/2025 1:38 pm EDT

We have created a way to allow providers to see a glance to identify the address of a patient in the Appointment Detail View. You can enable this feature on the iPad by following the steps below.

1. Tap More option in the bottom toolbar and select Account Settings.

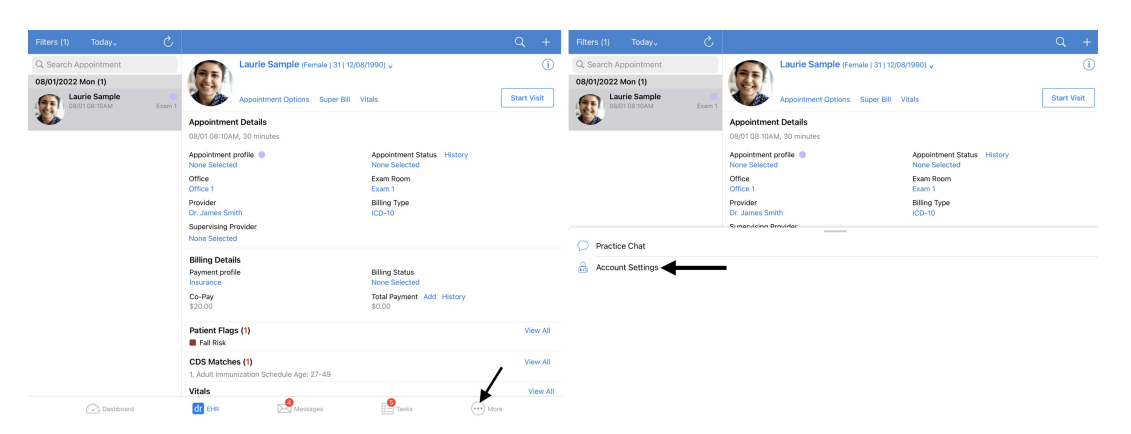

2. Select Appointment Detail View Settings.

| iPad 🗢                | 11:32 AM                                                                                                  | * 68% 📼    |  |
|-----------------------|----------------------------------------------------------------------------------------------------|------------|--|
| Account               | Settings                                                                                                  |            |  |
| 🔅 Settings            | SECURITY                                                                                                  |            |  |
|                       | Disable 4-digit PIN Protection                                                                            |            |  |
| 💭 Chat                | View Your PIN                                                                                             |            |  |
| Medical Forms Library | Change PIN                                                                                                |            |  |
| Meaningful Use Report | Require PIN Code                                                                                          |            |  |
|                       | When PIN protection is enabled, drchrono EHR requires a 4-digit PIN (or Touch ID) before granting access. |            |  |
| (?) Help              | Remember Last Chart Position                                                                              | $\bigcirc$ |  |
| Pricing Plans         | No Default Template - Set at drchrono.com                                                                 |            |  |
| Rate drchrono EHR     | Enable New eRx (Required for EPCS)                                                                        |            |  |
| Feedback              | Default Homepage                                                                                          | EHR >      |  |
| A Look                | Appointment Detail View Settings                                                                          | >          |  |
|                       | Speech-to-Text Settings                                                                                   | >          |  |
| Log Out               | Doctor Options                                                                                            | >          |  |
|                       |                                                                                                    |            |  |
| Dashboard             | dr EHR Messages                                                                                           | Account    |  |

3. Find **Patient Address** and turn the switch to green to enable this feature.

| iPad 🧟   | S.                    | 11:3                      | 2 AM                    | * 68% 📼  |
|----------|-----------------------|---------------------------|-------------------------|----------|
|          | Account               | Settings                  | Appointment Detail View |          |
|          |                       | Patient Appointment       | Panel                   | Required |
| ŝ        | Settings              | Appointment Details       |                         |          |
|          |                       | Billing Details           |                         |          |
| 0        | Chat                  | Billing Onset Date        |                         |          |
|          | Medical Forms Library | Patient Flags             |                         |          |
| 0        | Meaningful Use Report | CDS Matches               |                         |          |
|          |                       | 200 Matches               |                         |          |
| ?        | Help                  | vitais                    |                         |          |
| \$       | Pricing Plans         | Appointment Notes         |                         |          |
| 臣        | Rate drchrono EHR     | Patient Notes             |                         |          |
| P        | Feedback              | Contact Information       | _                       |          |
|          |                       | Patient Address           |                         |          |
| f        | Lock                  |                           |                         |          |
| ₿        | Log Out               |                           |                         | /        |
|          |                       |                           |                         |          |
| iPad 🗢   | Account               | 11:32 AM                  | Appointment Detail View | \$ 68% 🔲 |
|          | Account               | Patient Appointment Papel | Appointment Detail view | Required |
| <u>ې</u> | Settings              | Appointment Details       |                         |          |
|          |                       | Billing Details           |                         |          |
| Q        | Chat                  | Billing Onset Date        |                         |          |
|          | Medical Forms Library | Dationt Flags             |                         |          |
| Ŵ        | Meaningful Use Report | CDS Matches               |                         |          |
|          |                       | Vitale                    |                         |          |
| ?        | Help                  | Appointment Notes         |                         |          |
| \$       | Pricing Plans         | Appointment Notes         |                         |          |
| 臣        | Rate drchrono EHR     | Fauent Notes              |                         |          |

Contact Information Feedback Patient Address Lock ☐→ Log Out

If you would like the Patient Address section to be viewed at the top of the appointment window, press and hold down the three stacked lines (  $\equiv\!\!\!\equiv$  ) and drag it to the top. This will allow you to view the patient's address at the top of the appointment window screen instead of scrolling through the appointment window to find it.

| iPad 🗢                |                    | 11:36 AM                |          |
|-----------------------|--------------------|-------------------------|----------|
| Account               | Settings           | Appointment Detail View |          |
|                       | Patient Appointme  | nt Panel                | Required |
| Settings              | Appointment Detai  | s                       |          |
|                       | Billing Details    |                         |          |
| Chat                  | Billing Onset Date |                         |          |
| Medical Forms Library | Patient Flags      |                         |          |
| Weaningful Use Report | CDS Matches        |                         |          |
| (?) Help              | Vitals             |                         |          |
| S Pricing Plans       | Appointment Notes  | 5                       |          |
| Rate drchrono EHR     | Patient Notes      |                         |          |
| Feedback              | Contact Informatio | n                       |          |
|                       | Patient Address    |                         |          |
| Lock                  |                    |                         |          |
| → Log Out             |                    |                         |          |

| iPad 중                | 11                  | :36 AM                  | * 67% 💷  |
|-----------------------|---------------------|-------------------------|----------|
| Account               | Settings            | Appointment Detail View |          |
|                       | Patient Appointmen  | t Panel                 | Required |
| Settings              | Appointment Details | 3                       |          |
|                       | Billing Details     |                         |          |
| 💭 Chat                | Billing Onset Date  |                         |          |
| Medical Forms Library | Patient Flags       |                         |          |
| Meaningful Use Report | CDS Matches         |                         |          |
|                       | CDS Matches         |                         |          |
| Help                  | Vitals              |                         |          |
| S Pricing Plans       | Appointment Notes   |                         |          |
| Rate drchrono EHR     | Patient Notes       |                         |          |
| Eedback               | Contact Information |                         |          |
|                       | Patient Address     |                         |          |
| Lock                  |                     |                         |          |
| → Log Out             |                     |                         |          |

| iPad 🗢                |                    | 11:47 AM                |          |
|-----------------------|--------------------|-------------------------|----------|
| Account               | Settings           | Appointment Detail View |          |
|                       | Patient Appointme  | nt Panel                | Required |
| Settings              | Patient Address    |                         |          |
|                       | Appointment Detai  | ls                      |          |
| Chat                  | Billing Details    |                         |          |
| Medical Forms Library | Billing Onset Date |                         |          |
| Meaningful Use Report | Patient Flags      |                         |          |
| Help                  | CDS Matches        |                         |          |
| S Pricing Plans       | Vitals             |                         |          |
| Rate drchrono EHR     | Appointment Notes  | 3                       |          |
| Feedback              | Patient Notes      |                         |          |
|                       | Contact Informatio | n                       |          |
| Lock                  |                    |                         |          |
| → Log Out             |                    |                         |          |

Select an appointment, you will now be able to view the patient's address at the top of the appointment window.

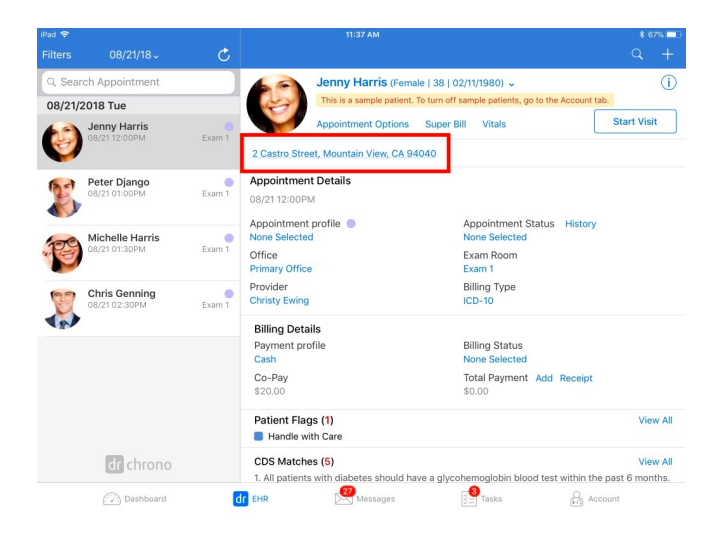

If the address is valid, it will allow you to tap on it and open that address in the Apple Maps app. You can also press and hold the address to generate a drop-down menu giving you the ability to choose which action you would like to take.

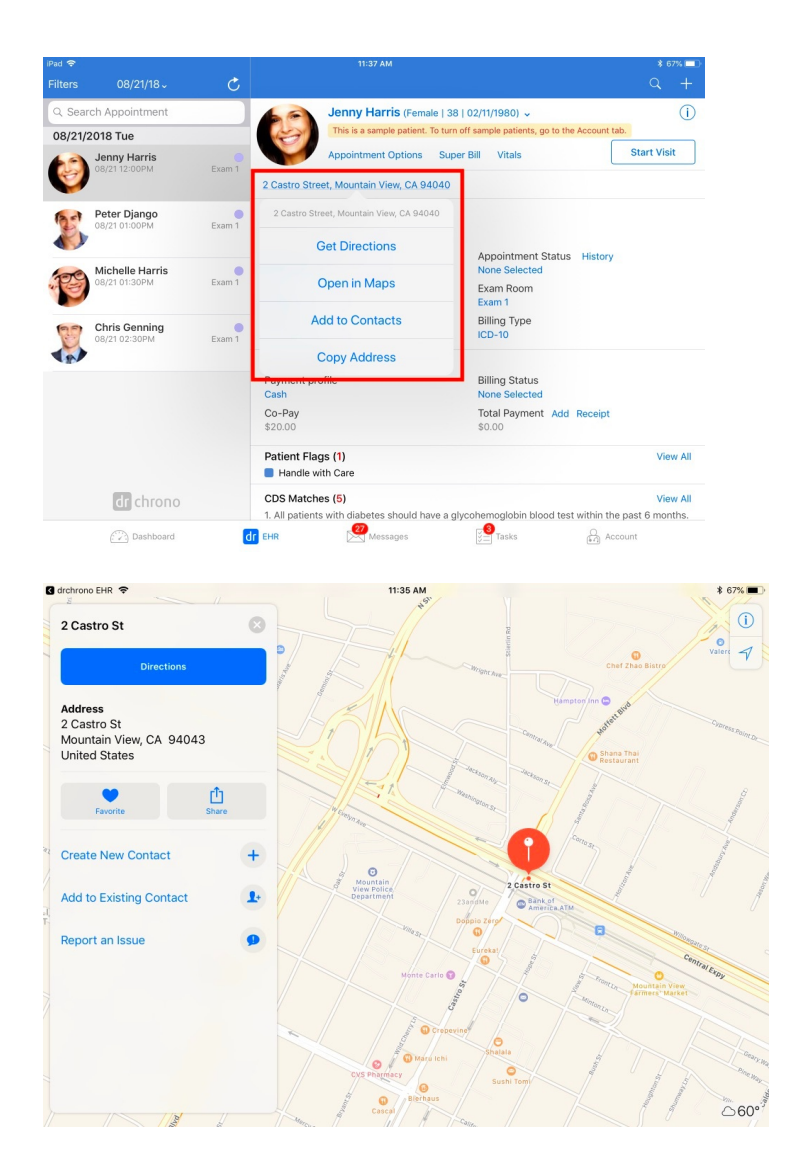